## **Subject Selection Online**

## Year 10 Parent Support

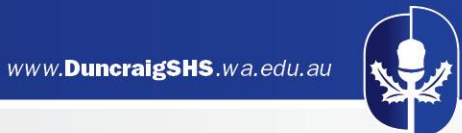

## Year 10 to 11 Subject Selection Process

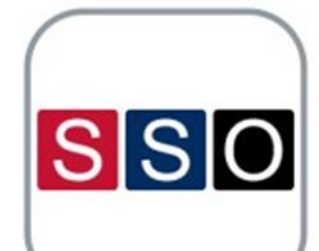

- The school uses an online tool called Subject Selection Online (SSO).
- This helps us to manage student selections and create a school timetable for next year based upon student subject choices.

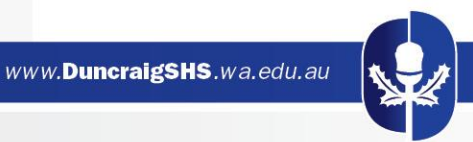

## **Accessing SSO**

## Parents can log into SEQTA and access SSO via the homepage

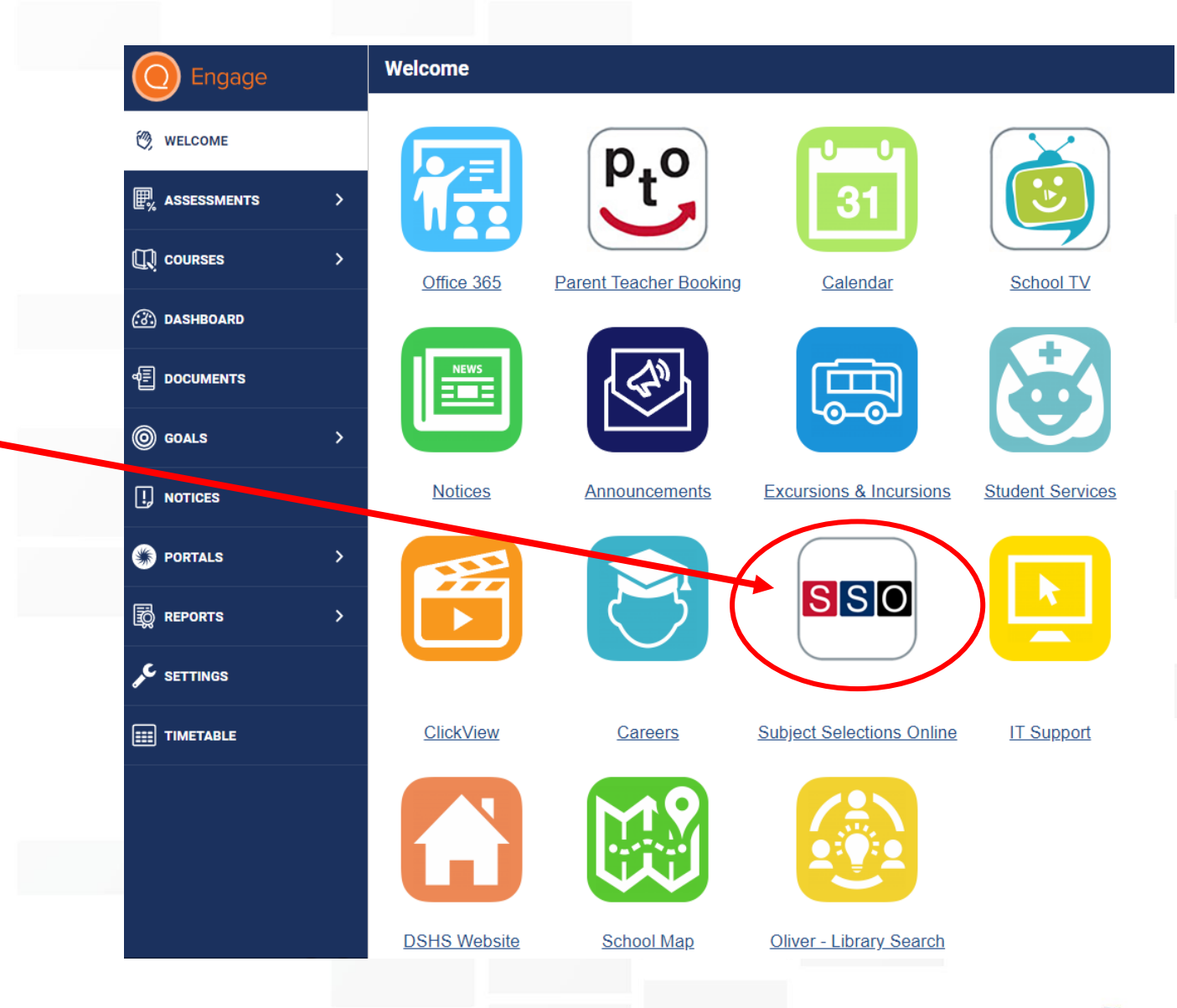

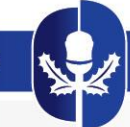

## Accessing SSO

Go to the Duncraig SHS webpage, select 'Parent Essentials' and click on 'Subject Selection Online'

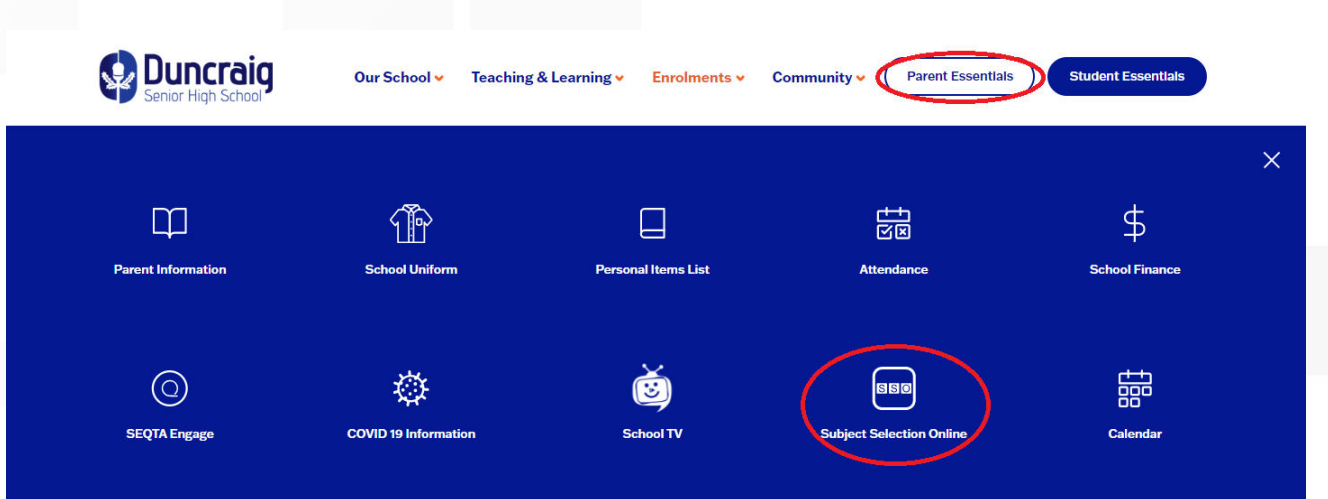

#### or

type the address below into your browser https://client.subjectselectiononline.com.au/?school=w38dc

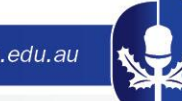

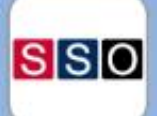

### Login to your account

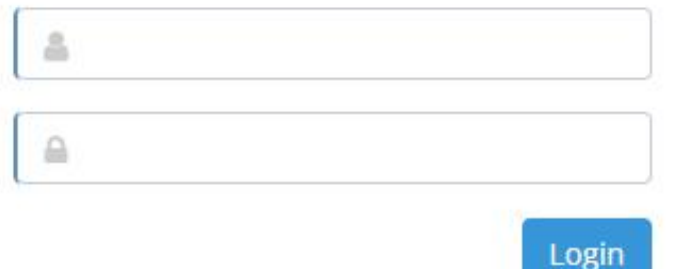

#### Forgotten your Password?

Click here to reset your password

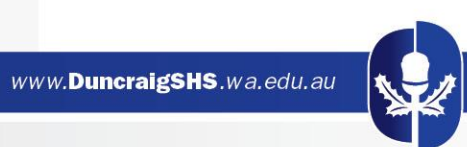

#### Welcome to the Duncraig SHS Subject Selection Online (SSO).

Option subject selections should be carefully considered as changes the following year will be very limited. Please ensure that all relevant steps of the SSO are

completed.

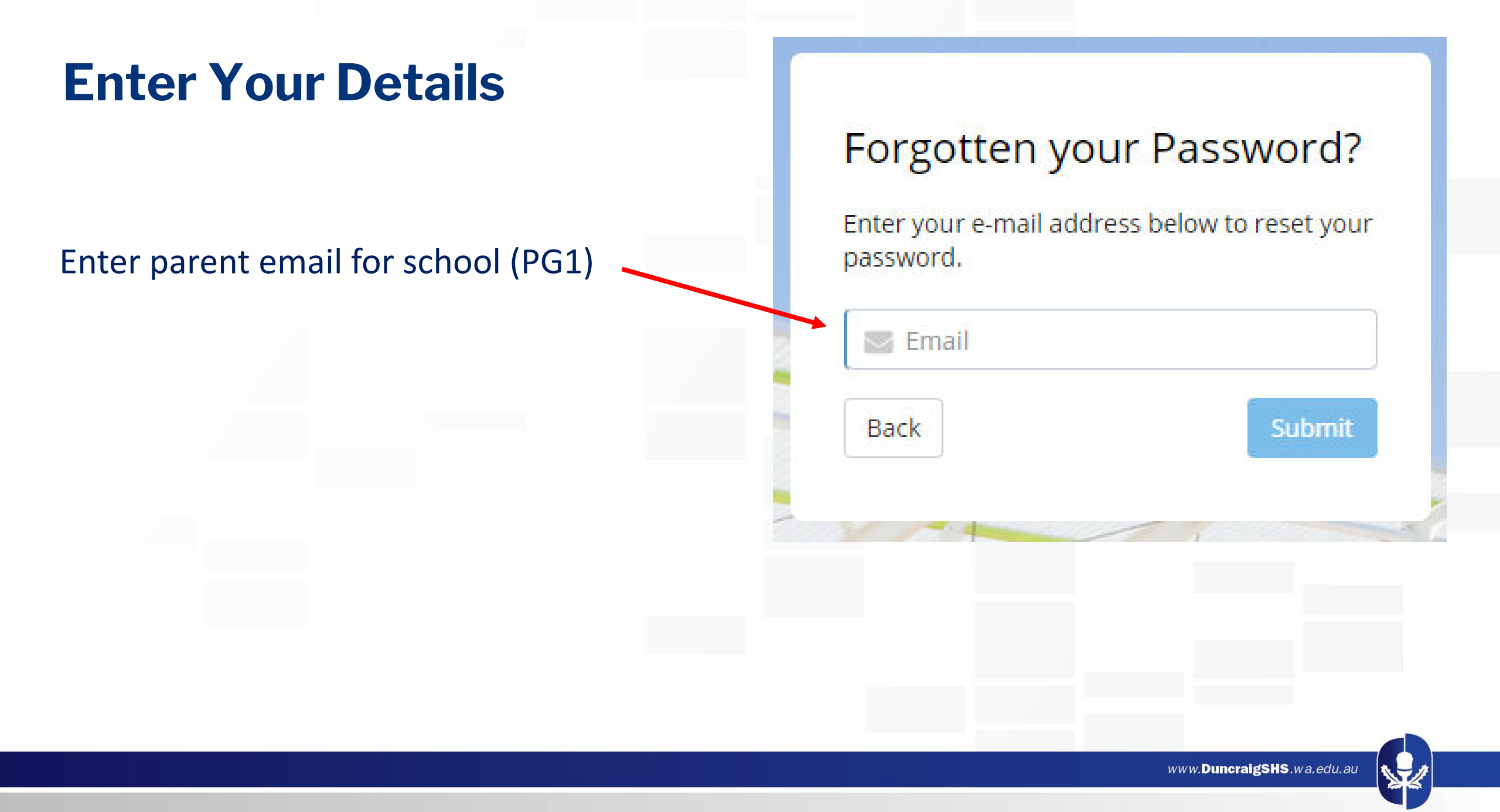

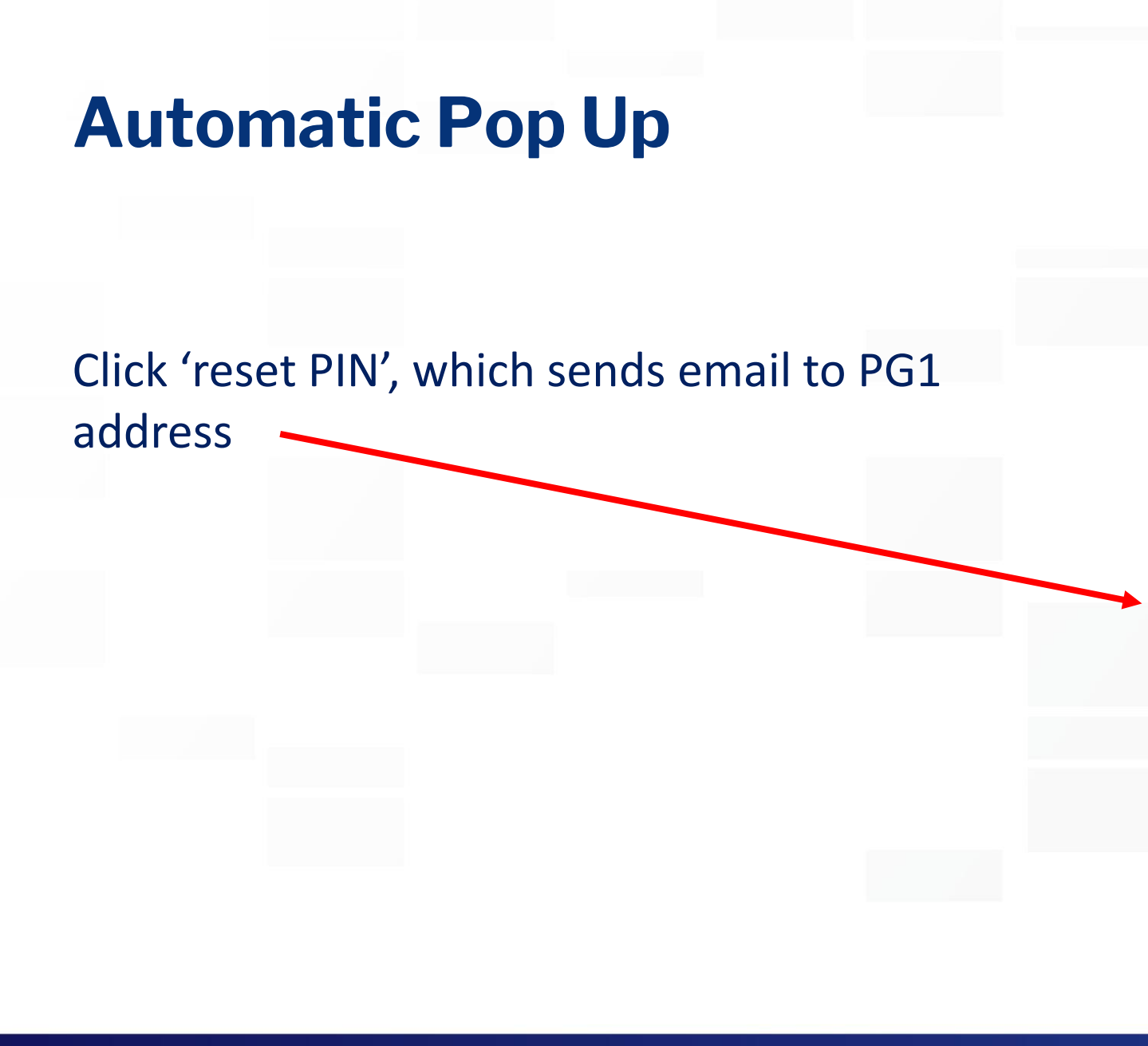

### Forgotten your Password?

Enter your e-mail address below to reset your password.

We've noticed that there are multiple students with the same email address for SSO.

Below are the students that are linked to this email address. Please click the button for the appropriate student, to reset the required PIN.

#### Login:

Student Name:

Click here to reset PIN for this Student

Login:

Back

Student Name:

Click here to reset PIN for this Student

Submit

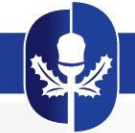

## **Check Your Email (including junk folder)**

**Reset Password** 

### **Email received from SSO** SSO <no-reply@countrynet.net.au> Tue 20/07/2021 12:32 PM To: 4547 NOTE **your** login code (4 digit number) Duncraig Senior High School H Name We've received your request for password reset. Your login code is: 1234 Click the link below to reset your password Click on blue button to Login and reset password login and reset password

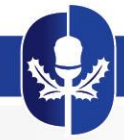

S S O

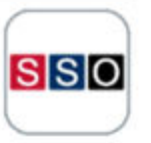

Home > Change Password

STUDENT CHANGE PASSWORD

## Once you click on the blue button you will get this screen

Reset password here

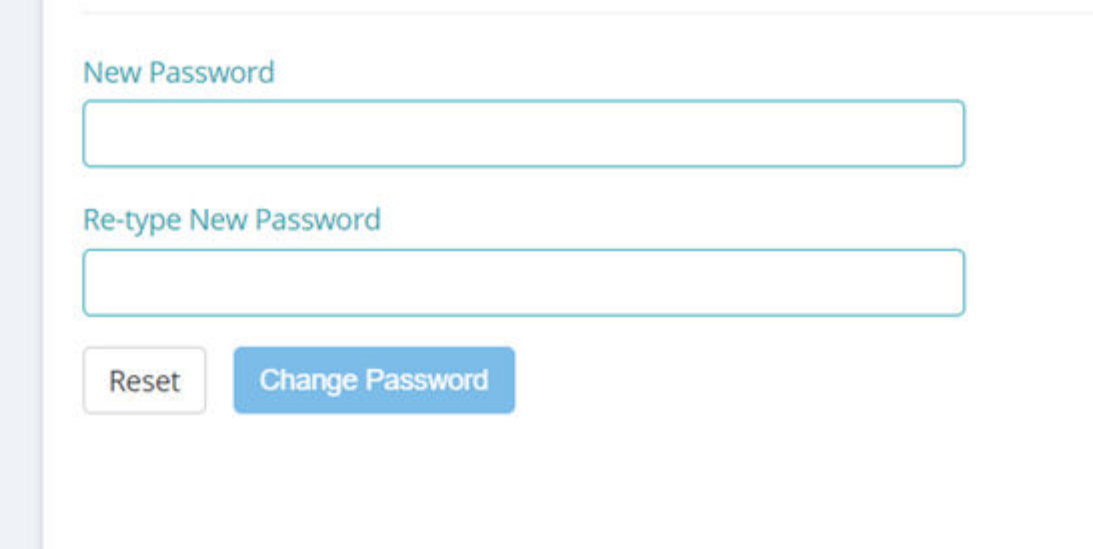

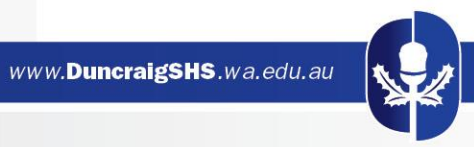

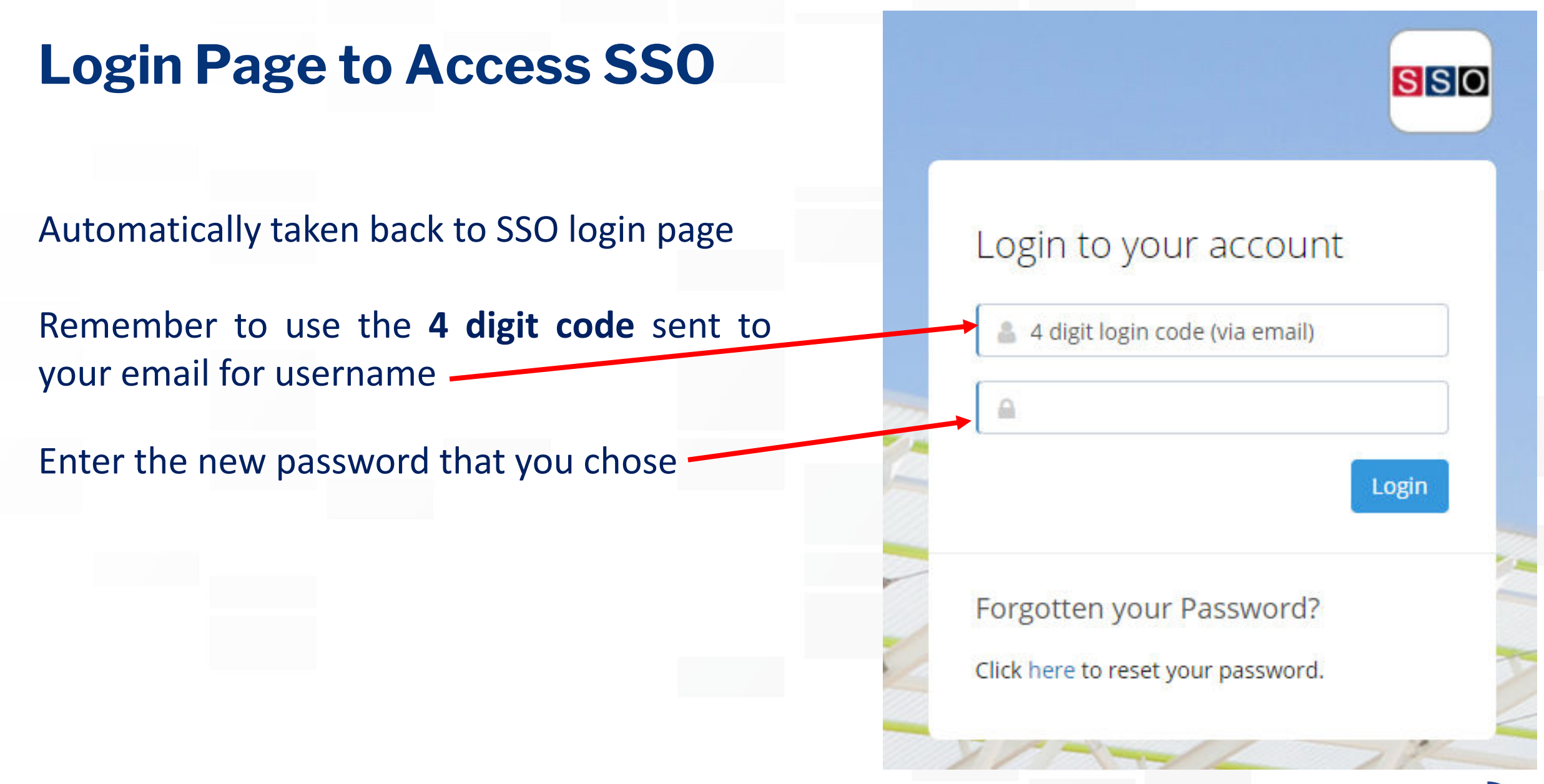

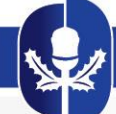

## **SSO Welcome Screen**

PLEASE TAKE TIME TO

**INFORMATION AND** 

**INSTRUCTIONS** 

**READ THE** 

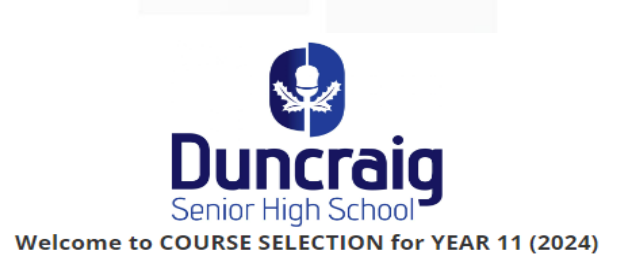

#### Do your research before making selections:

Investigate your options at school and at home using a range of resources available in the Form Programme on SEQTA Learn and Engage and below. This research should give you the information you need to get where you want to be:

- Duncraig Senior High School Websites for Career information and Job Profiles
- Click on the links from your Student Edge Questionnaire to find career information related to your answers
- . Use the Course Finder on the Student Edge website to get more information
- . If you would like to talk to someone before finalising your subject selections for Senior School then book an interview at the Jobs and Skills Centre
- Plan to attend the Year 10 into Year 11 Parent & Student Information Evening on the first Tuesday of Term 3
- . Attend University and TAFE Open days advertised in the SEQTA notices
- . TISC website admission Requirements/Cut off ranks/ATAR calculator
- . Find out your TAFE entry possibilities TAFE Admissions Guide (dated 2021 but still current)
- Year 10 SCSA Information Handbook
- . Use those around for you for help by Networking
- Download the Senior School Course Handbook for 2024. This is vital reading for all Senior School students. It is recommended that you download this file and then open in Acrobat Reader for consistent performance. Senior School Course Information Handbook 2024

#### **DOWNLOAD AND READ HANDBOOK**

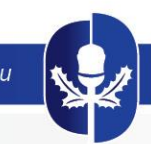

## **Assess The Need for a Course Counselling Interview**

## ATAR/General/VET Course Counselling Interview.

## Do you need a course counselling interview?

- Students who have made a considered decision regarding their pathway and can choose all the courses they would like to for next year <u>do not need an interview.</u>
- If you are not sure which courses you should select make a course counselling appointment below.
- If you want to take an ATAR course but do not have the necessary prerequisites, you should make an interview appointment below.
- General students who wish to apply for a 1 day per week external VET (certificate) course must book an appointment with Ms Marcon. She will assist with your subject selection and VET application. Please see below for VET counselling appointments.

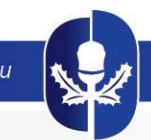

## **Booking a Course Counselling Interview**

To book a counselling interview, if needed, decide on the type of interview you require and click on the relevant email link

Students will need to bring their completed Improvement Plan of Action to the course counselling interview

#### Course Counselling Interview - Unsure of pathway/course.

Do you not know what courses you wish to pick and therefore need a course counselling interview?

To make a course counselling interview appointment regarding your options (e.g. to discuss the right pathway or courses for you), please contact the Senior School Team by email here.

## ATAR Course Counselling Interview.

## Do you want to take an ATAR course but do not have the necessary prerequisites?

Students who wish to select a course for which they are not recommended will have to book a course counselling appointment **as it may not be possible to complete the SSO process if you have selected a "red traffic light" subject.** Prior to the appointment students need to create an improvement Plan of Action outlining how they intend to achieve the prerequisite required for the course they wish to choose. Students will need to bring the completed improvement Plan of Action to the course counselling appointment. A student should not choose multiple courses that are deemed non-recommended.

To make a course counselling interview appointment regarding ATAR, please contact the Senior School Team by email here.

### VET Course Counselling Interview.

#### Do you need a VET course counselling interview?

• YES if you have an interest in enrolling in a Vocational Education or Training (VET) EXTERNAL course. These courses are done one day per week at an external provider eg TrainingWA (TAFE).

To make a VET course counselling interview appointment regarding VET options (e.g. 1 day a week TAFE Courses), please contact Ms Marcon by email here.

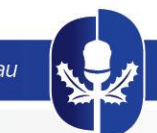

## **USI Number - Compulsory**

## **Unique Student Identifier (USI) number**

#### Compulsory step for ALL students.

This number is required by ALL students (ATAR, Alternative Entry, General/VET) commencing Year 11 next year.

To obtain your USI you will need a valid form of identification:

To see acceptable forms of identification click here

You are now ready to get your USI. To do this:

- go to the Unique Student Identifier (USI) website
- click the "Get a USI" button
- read and then agree to the "Terms and Conditions"
- click the "Next" button
- read and follow the instructions to create your USI
- · When you receive your USI, enter below

#### Enter your USI number here

### **REMEMBER – ALL ENTRIES MADE IN SSO ARE AUTO-SAVED!**

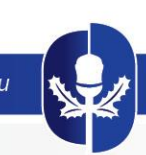

YOU MUST ENTER SOMETHING INTO ALL FIELDS TO PROGRESS – USE N/A IF REQUIRED

## <sup>()</sup> Career Research

After reviewing the resources on the previous step, please fill out the below information.

Enter your career goal here

Enter any prerequisite Yr 11 Course(s) needed for University entry here

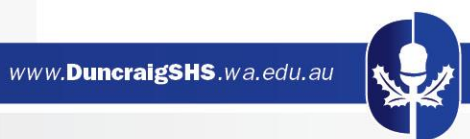

## **Pathway Selection**

Please select your pathway. The pathways available to you are based on your Year 10 Grades, Examination results and the School Curriculum and Standards Authority's Online Literacy and Numeracy Assessment (OLNA) results.

- ATAR PATHWAY academic courses aiming for direct entry to University. Year 11 ATAR students should choose 5 or 6 ATAR courses. We recommend that Year 11 ATAR students select at least 5 ATAR courses. The sixth selection could be a General or VET course depending on interest or vocational aspirations.
- ALTERNATIVE PATHWAY mix of academic (ATAR), general and vocational courses aiming for alternate University entrance and University Preparation Course pathways. Students can select a mix of ATAR, General or VET courses. Note - Students should only choose ATAR courses for which they have achieved the prerequisites.
- VOCATIONAL PATHWAY mix of general and vocational courses aiming for TrainingWA (formally TAFE) or Employment
- NOT RETURNING to Duncraig SHS Please still select your Courses for Year 11 2024 in case your other than school option does not work out
- Prequalification for the ATAR pathway is based on OLNA data.

If you do not qualify for the ATAR pathway but still wish to consider this pathway, you will need to book a course counselling session with the Associate Principal.

To book a course counselling session with the Associate Principal regarding ineligibility for the ATAR pathway, please contact the Senior School Team by email here.

#### ATAR ATAR Pathway

( 🗸

- ALTP Alternative Pathway
- VETP Vocational Pathway
- NOTR Not returning to Duncraig SHS

### -Green circle indicates prerequisite has been met – can proceed

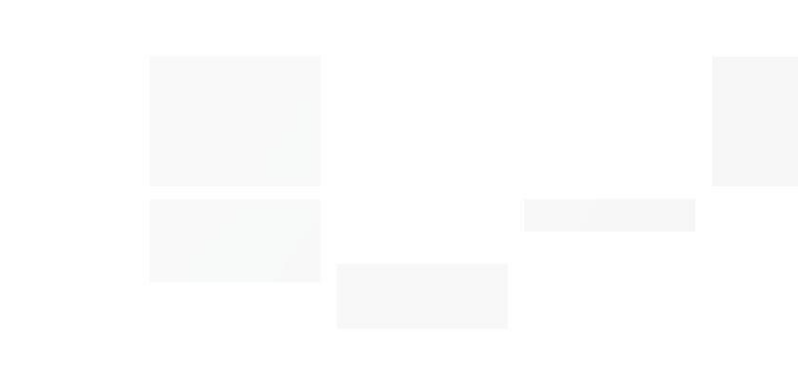

Next Section

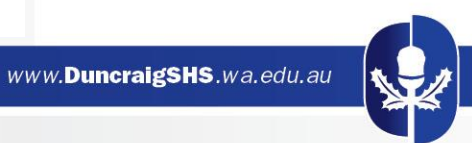

#### ) Choose ATAR English or Literature

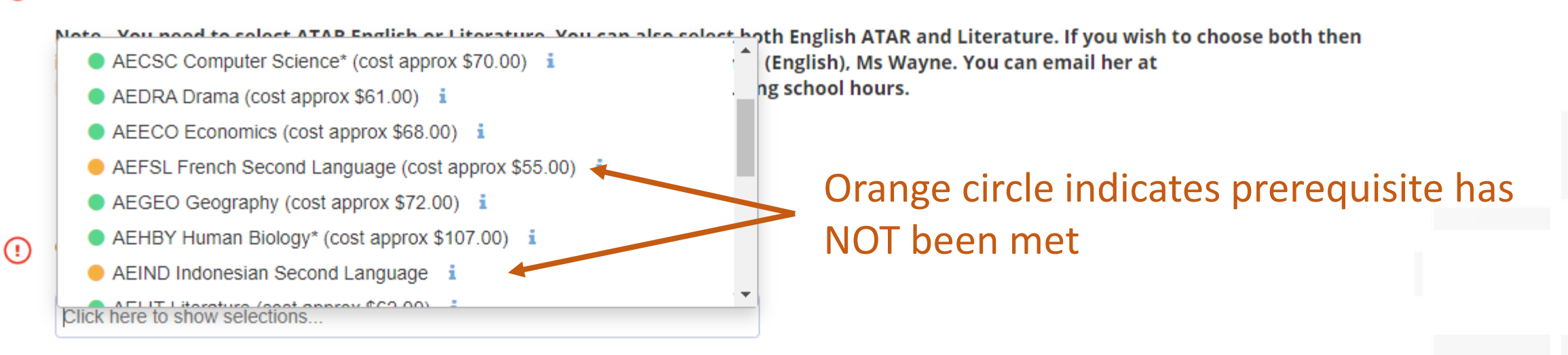

#### Choose up to 2 General Courses - Note the following:

You are not able to select General versions of any ATAR courses you have selected above. This aplies to the following courses: Compuer Science, Drama, English, Human Biology, Media Production Analysis, Physical Education Studies, Psychology and Visual Art.

Choose a total of 6 courses plus 2 reserves. Students must select a minimum of 4 ATAR subjects You must select at least One B list subject

## NOTE – yellow bar at foot of page indicates warning

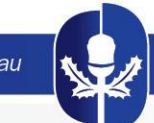

If a student has <u>not</u> met the prerequisite to select a course, but would like to study it, click on the **orange circle...** 

Pop up box appears to submit an override request to the Head of Department for consideration

MUST give a reason why they think they should be considered

| Request for French Second Langua | nge ×               |
|----------------------------------|---------------------|
| Write your reason                |                     |
|                                  |                     |
|                                  | Cancel Send Request |

A notification will be sent to you to indicate the outcome of request

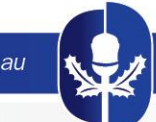

Finalise selections if Head of Department approves override request:

If Head of Department denies override request and you still want to pursue this course, book an ATAR Course Counselling Interview

### ATAR Course Counselling Interview.

## Do you want to take an ATAR course but do not have the necessary prerequisites?

Students who wish to select a course for which they are not recommended will have to book a course counselling appointment as it may not be possible to complete the SSO process if you have selected a "red traffic light" subject. Prior to the appointment students need to create a plan of action outlining how they intend to achieve the prerequisite required for the course they wish to choose. Students will need to bring the action plan to the course counselling appointment. A student should not choose multiple courses that are deemed non-recommended.

To make a course counselling interview appointment regarding ATAR, please contact the Senior School Team by email here.

| • | Choose up to 5 ATAR courses.                       |
|---|----------------------------------------------------|
|   | Your selection request has been approved: $\times$ |
|   | Click here to show selections                      |
|   |                                                    |
|   |                                                    |
|   |                                                    |

Choose up to 5 ATAR courses.

Click here to show selections ...

Your request was denied

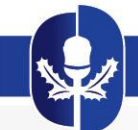

## **Course Information**

Senior High School

Our School v Teach

Teaching & Learning

Enrolments • Community •

Student Essentials

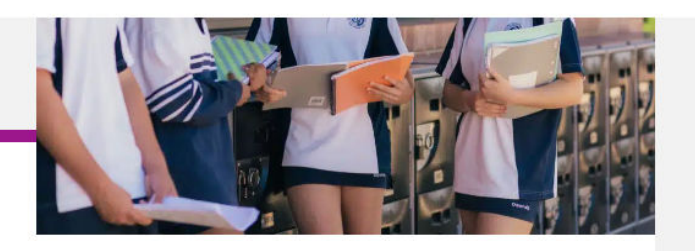

Parent Essentials

HOME | TEACHING & LEARNING YEAR 11 & 12

Upper school is the culmination of 13 previous years of schooling and a very exciting time in a young adult's life. It is not lost on our students, the significance of being at the end of their school career, and we recognise there is a change of approach to school by students in Years 11 and 12.

Students will follow a pathway of tertiary entrance or certificate courses. Regardless of their pathway, Duncraig Senior High School provides a balanced approach to both and plenty of opportunities to succeed.

As a school with 97.9% of students achieving WA Certificate of Achievement and successfully graduating Year 12, we have ranked 7th in the state against other public schools. This attests to our commitment to all of our students ensuring there are paths for both University and Certificate bound.

Of our ATAR students, 55% achieved a result over 80 (2021 results) and 96% of VET students completed and passed their chosen certificate courses enabling them to go into the workforce or further study.

We have developed strong community partnerships with multiple Registered Training Organisations (RTO) to deliver certificate courses to students onsite. We provide certificates through these RTO, providing students with varied and exciting careers to consider.

Senior School Course Information 2023

坐

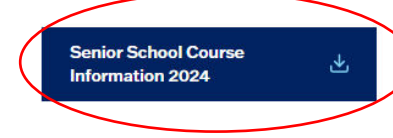

Teaching & Learning
Curriculum
Year 7 - 10
Year 11 & 12
Learning Areas
Specialist Programs
Selective Programs
Library
ICT & BYOD Program

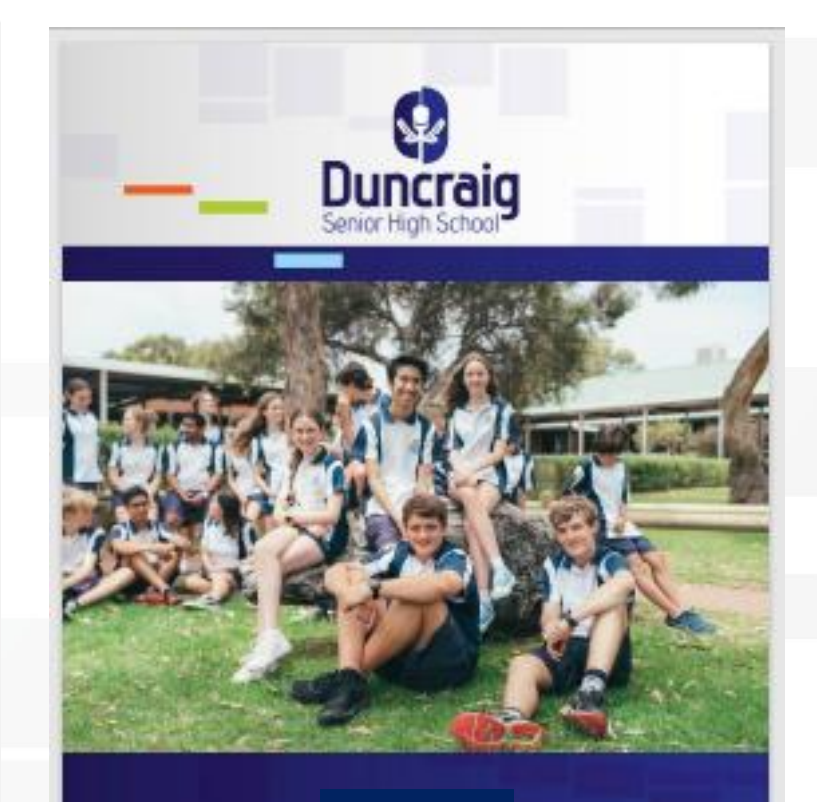

#### COURSE INFORMATION SENIOR SCHOOL

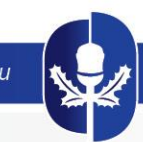

## **Selection Summary**

On the right-hand-side of the SSO screen a box will populate with your current selections

Once the selection process has been finalised, you need to generate the selection report

This will not be possible if there are any errors or missing information – look for the yellow warning bar at the foot of the page

Choose a total of 6 courses plus 2 reserves. Students must select a minimum of 4 ATAR subjects You must select at least One B list subject

#### Your Selections

#### Welcome USI 00069 Background information Sport Science **English ATAR** Vocational Pathway Choose English General English Choose General Courses Computer Science Food Science Technology\* Materials Design Technology (Wood)\* Choose Certificate Courses Workplace Learning Endorsed SIS20115 Certificate II Sport & Recreation Choose Reserves

CUA20615 Certificate II Music Media Production and Analysis

Generate Selection Report ^

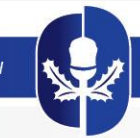

х

Selection for Year 11, 2022 Student Name: Senior School Test Alternative Student Code: 0004 Home Group: Report Created: July 20, 2021, 12:36 pm

#### Welcome

Add your school loge

USI 00069 Background information Sport Science English ATAR

#### Vocational Pathway

Choose English General English Choose General Courses Computer Science Food Science Technology\* Materials Design Technology (Wood)\* Choose Certificate Courses Workplace Learning Endorsed SIS20115 Certificate II Sport & Recreation Choose Reserves CUA20615 Certificate II Music Media Production and Analysis

I, Senior School Test Alternative confirm these are my selections

Signature: \_\_\_\_\_ Date: \_\_\_\_\_

Parent: I approve my childs selections

Signature: \_\_\_\_\_ Date: \_\_\_\_\_

STAFF ONLY: Checked by staff member

Signature: \_\_\_\_\_ Date: \_\_\_\_\_

STAFF ONLY: Further action required:

## Please print off and sign the report

## This must then be returned to Form Teacher by Thursday Week 3 Term 3

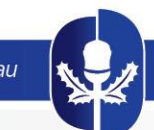

## **Summary**

- 1. Log into SSO
- 2. Make selections
- 3. If green lights finalise and print report, sign and return
- 4. If prerequisite(s) are not met and want to study course, submit a request for override
- 5. If approved finalise selections and print report, sign and return
- 6. If denied and still want to study the course, book an interview and complete Improvement Action Plan

Note – Please ensure that you complete as much of the selection process as possible before considering an interview

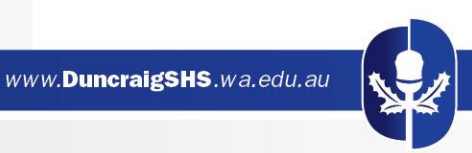

# If you have any issues, please contact the school on:

6241 5400

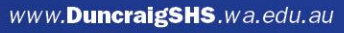

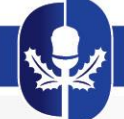